## 110 學年度大學生程式設計基礎能力檢測(前測)

## 操作手册

- 瀏覽器搜尋:中山大學網路大學 網址輸入:<u>https://cu.nsysu.edu.tw/mooc/login.php</u>
- 2. 登入

帳號:學號(英文字母大寫)

密碼:選課密碼(新生預設身分證末六碼)

| 下<br>National | 1網路大學<br>Sun Yat-sen University | 常見問題                                                                | 下載專區 | 網站導覽 | 正體中文 |      |
|---------------|---------------------------------|---------------------------------------------------------------------|------|------|------|------|
| 課程總覽          | 課程搜尋                            |                                                                     |      | ۹    | 使月   | 用者登入 |
|               |                                 | 登入                                                                  |      |      |      |      |
|               |                                 | 本校SSO帳號登入                                                           |      |      |      |      |
|               |                                 | 帳號                                                                  |      |      |      |      |
|               |                                 | 密碼                                                                  |      |      |      |      |
|               |                                 | 登入                                                                  |      |      |      |      |
|               |                                 | 忘記密碼?                                                               |      |      |      |      |
|               |                                 | • 本校教職員生:<br>登入帳號、密碼與「校園單一入口網站SSO」/「中<br>山遼課系統」相同。(暢號首字英文字母大寫)      |      |      |      |      |
|               |                                 | <ul> <li>校際選課學生:<br/>初次登入請先來信或來電確認資料,由管理具完成<br/>設定後始可登入。</li> </ul> |      |      |      |      |
|               |                                 | • 學分班學生:<br>登入資訊請洽所屬系所學分班業務承辦人。                                     |      |      |      |      |

3. 左上角點開我的課程

| 现的課程               | ý      | National Sun Yat-s | 格大學<br>en University |          |        |        |       | 全校   | 課程 辦公室 | ·環境 🔒 | 豊出 |
|--------------------|--------|--------------------|----------------------|----------|--------|--------|-------|------|--------|-------|----|
| 我的課程               | ,      | 課程教室               | 課程辦公室                | 全校課程     | 啟動校務系統 | 所開的課程  | 開放式課程 |      |        |       |    |
| 我的設定               |        | 以下是您所任我            | 败的課程,請點選課程;          | 名稱進入辦公室。 |        |        |       |      |        |       |    |
| 我的作業 (0)           |        | 課程名稱:「輕            | 入課程名稱關鍵字             | 搜尋       |        |        |       |      |        |       |    |
| 我的考試 (0)           |        |                    |                      |          |        |        |       |      |        |       |    |
| 我的學習歷程             | ``     | 課程名稱               |                      |          | 課程狀態   | 開始上課   | 截止上課  | 學員人數 | 未改作業   | 未改考卷  | 身分 |
| 行事層                | ,      | 109學年度大學           | 生程式設計基礎能力檢測          | 則(後測)    | 開課     | 即日起    | 無限期   | 221  | 0      | 0     | 教師 |
| 11.息中心 ( <b>0)</b> | ``     | 109學年度大學           | 生程式設計基礎能力檢測          | 則(前測)    | 準備中    | 即日起    | 無限期   | 1231 | 0      | 0     | 教師 |
| 未讀文章               | ,      | 109 程式基本能          | 力檢測                  |          | 開課     | 即日起    | 無限期   | 403  | 0      | 0     | 教師 |
| 快照本<br>筆記本         | ,<br>, | 109 程式基本能          | 力檢測(測試)              |          | 準備中    | 即日起    | 無限期   | 12   | 0      | 0     | 救師 |
| 校園廣場               |        |                    |                      |          |        | 1 /1 > |       |      |        |       |    |
| 最新消息               | >      |                    |                      |          |        |        |       |      |        |       |    |

4. 點選 110 學年度大學生程式設計基礎能力檢測(前測)

| 我的課程<br>我的課程                                        | · =                         | 中山網路大學<br>National Sun Yat-sen University |                  |        |            |            | 全校   | 課程   辦公) |      | 2 H   |
|-----------------------------------------------------|-----------------------------|-------------------------------------------|------------------|--------|------------|------------|------|----------|------|-------|
| 教師、助教、講師<br>110學年度大學生程:                             | 式設計基礎能力檢測(前測)               | 課程教室 課程辦公室                                | 全校課程             | 啟動校務素調 | 充所開的課程     | 開放式課程      |      |          |      |       |
| 109學年度大學生程<br>109 程式基本能力檢<br>109 程式基本能力檢<br>正式生、旁聽生 | 式設計基礎能力檢測(後期)<br>測<br>測(測試) | 以下是您所任教的課程,請點選課程名<br>課程名稱: 輸入課程名稱關鍵字      | 8稿進人辦公室。<br>1844 |        |            |            |      |          |      |       |
| 我的考試 (0)                                            |                             |                                           |                  |        |            |            |      |          |      |       |
| 我的學習歷程                                              |                             | 課程名稱                                      |                  | 課程狀態   | 開始上課       | 截止上課       | 學員人數 | 未改作業     | 未改考證 | 导分    |
| 行事曆                                                 |                             | 110學年度大學生程式設計基礎能力檢測                       | 則(前潤)            | 開課     | 即日起        | 無限期        | 0    | 0        | 0    | 牧師    |
| 訊息中心 (2)                                            |                             | 109-1學年度大學生程式設計基礎能力也                      | 查测(後测)           | 準備中    | 即日起        | 無限期        | 221  | 0        | 0    | 教師    |
| 未讀文章                                                |                             | 109學年度大學生程式設計基礎能力檢測                       | 則(後期)            | 開課     | 即日起        | 無限期        | 1231 | 0        | 0    | 教師    |
| 快照本                                                 | 2                           | 109 程式基本能力検測                              |                  | 進備中    | 即日起        | 無問期        | 403  | 0        | 0    | 教会而   |
| 筆記本                                                 |                             | 100 現式算太能力給測/測試)                          |                  | 港借山    | 80 E #2    | 60 KD 100  | 12   | 0        | 0    | 教分会开  |
| 校園廣場                                                |                             | T03.1E2036-030231004/4384                 |                  |        | 100 H-0.22 | UNIO SCOLO | 77   |          |      | 47.00 |
| 最新消息                                                |                             |                                           |                  |        | 1 /1 >     |            |      |          |      |       |
| 常見問題                                                | э.                          |                                           |                  |        |            |            |      |          |      |       |
| 校務意見箱                                               | 31                          |                                           |                  |        |            |            |      |          |      |       |
|                                                     |                             |                                           |                  |        |            |            |      |          |      |       |

5. 進入課程後點選左欄的測驗/考試

| 課程學習互動區              |                                            |                     | •        |
|----------------------|--------------------------------------------|---------------------|----------|
| 御知八件堂                | 110學年度大學生程式設計基礎能力機測(前測)                    | ● 例課教師: 網大管理處       | 5 上課人數:0 |
| 課程公告版 >              | 測驗 / 考試                                    |                     |          |
| 開始上課 >               |                                            |                     |          |
| 課程訂講版                | 線上測驗:西湯學院:110學年度大學生程式設計基礎能力檢測(前測)          | - 教育 (現)            |          |
| 即時/線上討講過 >           |                                            |                     |          |
| 万組討講通                | 進行測驗主義                                     | 吉果                  |          |
| Adobe Connect 驟影列表 > | 從 2021-08-03 00:00 到 2021-08-03 23:59 關閉後2 | 流                   |          |
| u-meeting歷史發影列表 >    |                                            |                     |          |
| 作業評量區                |                                            |                     |          |
| 11-242-400.00        | 緣上測驗:工學院:110學年度大學生程式設計基礎能力檢測(前測)           | - 数師試機              |          |
| 測驗/考試 >              |                                            |                     |          |
| 00.45 440.39E        | 進行測驗 查看編                                   | 吉果                  |          |
| 課程資訊區                | 從 2021-08-03 00:00 到 2021-08-03 23:59 關閉後2 | 公布                  |          |
| 回局谈印 (御客助教)          |                                            |                     |          |
| 同学員前(知可助)秋)<br>第四十個  |                                            |                     |          |
| u木1±八回 <sup>2</sup>  | 緣上測驗:海科院:110學年度大學生程式設計基礎能力檢測(前測)           | <b>9</b> 2 66 24 68 |          |
| 理 码 个 47             |                                            |                     |          |
| 課程介紹 >               |                                            |                     |          |

6. 找到自己所屬學院的測驗後,點選進行測驗

| 110學年度大學生程式設計基礎~                          | ■ P山網路大學<br>National San Variane University | 全校課程 我的課程 辦公室 | 登出 正體中文 ¥   |
|-------------------------------------------|---------------------------------------------|---------------|-------------|
| 課程學習互動區                                   | 110學年度大學生程式設計基礎能力檢測(前測)                     | 🚺 開課教師: 綱大管理處 | 5 上課人款:0 44 |
| 課程公告版                                     | 測驗 / 老計                                     |               |             |
| 開始上課                                      |                                             |               |             |
| 課程討論版                                     | 線上測1: 西灣學院 110學年度大學生程式設計基礎能力檢測(前測)          | ex de bic ex  |             |
| 即時/線上討論區 >                                |                                             |               |             |
| 分組討論區                                     | 進行測驗查看結果                                    | Ę             |             |
| Adobe Connect 錄影列表 >                      | 從 2021-08-03 00:00 到 2021-08-03 23:59 關閉後公布 |               |             |
| u-meeting歷史錄影列表 >                         |                                             |               |             |
| 作業評量區                                     |                                             |               |             |
| 作業/報告 >                                   | 線上測驗:工學院:110學年度大學生程式設計基礎能力檢測(前測)            | <b>●</b> 教師試機 |             |
| 測驗/考試 →                                   |                                             |               |             |
| 問卷/投票 >                                   | 進行測驗的工作。這個有結果                               | 7             |             |
| 課程資訊區                                     | 從 2021-08-03 00:00 到 2021-08-03 23:59 關閉後公布 |               |             |
| 同學資訊 (郵寄助教) >                             |                                             |               |             |
| 課程大綱                                      | 線上測驗:海科院:110學年度大學生程式設計基礎能力檢測(前測)            |               |             |
| 課程介紹 >                                    |                                             | -             |             |
| 成績資訊 >                                    | 進行測驗 查看結果                                   | Ę.            |             |
| 課程行事層 >                                   | 從 2021-06-07 00:00 到 2021-07-02 23:59 期間後公布 |               |             |
| https://cu.nsvsu.edu.tw/learn/exam/exam l | st.php                                      |               |             |

7. 詳讀考試規則

考試規則:

- 請確認學院選擇正確,如有額外作答或選擇錯誤學院則成績不會採計
- 請不要沒有交卷就關閉視窗,系統將會判定為尚未作答。
- 考試時間為 30 分鐘,逾時系統會自動交卷
- 考試期間不可使用任何電子用品,可以使用紙筆計算。
- 考試期間不可切換頁面,不可點擊除了試卷以外的地方(第一次警告, 第二次直接交卷)。
- 送出試卷後不會立即看見分數,須等待系統設定關閉時間到後才可以看。

| exam/exam_start.php?             | 100003678+1+27ee340a7cb13b160                                                          | e03cdbf45322b4b+0       |                                                                              |  |
|----------------------------------|----------------------------------------------------------------------------------------|-------------------------|------------------------------------------------------------------------------|--|
| 3811                             | 会交印                                                                                    |                         |                                                                              |  |
| 269 <i>8</i>                     | 展開 1/20                                                                                | 百動 1/1                  | 新工作用 20.62                                                                   |  |
|                                  | 起来 1/20                                                                                | 貝数 1/1                  | 州[[10]23.32                                                                  |  |
| 作行                               |                                                                                        |                         |                                                                              |  |
| 単選<br>配分:<br>[5.00]              | <ol> <li>Ⅰ. 下列刊有不定影片備档式?</li> <li>a. ○avi</li> <li>b. ○mp4</li> <li>c. ○mp3</li> </ol> |                         |                                                                              |  |
|                                  | d. Ompeg                                                                               |                         |                                                                              |  |
| 單選<br>配分:<br>[5.00]              | 2. 買 <sup>== 雜 古 送 過 类 經 的 碑 吹 语<br/>a.<br/>b.</sup>                                   | 输品古式进行大量 预告甘腐 )<br>X    |                                                                              |  |
| 100 Jpc                          | <ul> <li>c.<br/>d. 考試請專心,請勿在<br/>若下一次再切換到具</li> </ul>                                  | 考試時切換視窗。<br>他視窗,系統將自動幫你 |                                                                              |  |
| <sup>単通</sup><br>配分:<br>[5.00]   | <ol> <li><sup>3. 调</sup> 繳卷並結束考試。</li> <li>a. 返回原試卷請按「確<br/>b.<br/>c.</li> </ol>       | 定」。                     |                                                                              |  |
| 留 斑                              | a.                                                                                     | 確定                      | 路下翻容料陆,甘下翻速度不可能为下列何老?                                                        |  |
| <sup>単 38</sup><br>配分:<br>[5.00] | a. ○128MB/s<br>b. ○256MB/s<br>c. ○72MB/s<br>d. ○100KB/s                                |                         | 40 日 戦 興 代 (1197 - 1197 年 1198 45 (2011 - 1197 1197 1197 1197 1197 1197 1197 |  |
| 單選 記公 ·                          | 5. 螢幕上的像素是由光的三原                                                                        | 色組合而成,下列何者不是三原色         | 2 ?                                                                          |  |

【警告視視窗示意圖】點選確認後繼續作答,切忌第二次將直接交卷!

8. 點選開始作答

| 準備進行測驗     |                                                                                                    |
|------------|----------------------------------------------------------------------------------------------------|
| 您好·請詳細閱讀以下 | 作答注意事項後開始作答。若不馬上作答、可按「下次再來」離開。                                                                                                    |
| 測驗名稱:      | 109學年度大學生程式設計基礎能力檢測(前測)-管理學院、社科院                                                                                                    |
| 總分         | 100分                                                                                                    |
| 比重         | 100%                                                                                                    |
| 總題數        | 20題                                                                                                    |
| 作答起訖日期與時間  | 從 2020-09-02 13:20 到 2020-09-02 15:00                                                                                                 |
| 考試時間       | 30分                                                                                                    |
| 計分方式       | 取最高分                                                                                                    |
| 測驗次數       | 1                                                                                                    |
| 顯示題數       | 每頁20 題                                                                                                    |
| 翻頁控制       | 不限制                                                                                                    |
| 視窗控制       | 禁止切损至其它視窗(提醒1次,第2次送制交卷)(滑鼠不可點還作答區以外之區塊,包含視窗上方<br>的網址列)                                                                                |
| 逾時處理       | 自動交卷                                                                                                    |
| 公佈答案       | 關閉試卷後公布                                                                                                    |
| 答案公佈日期     | 0000-00-00 00:00:00                                                                                                    |
| 作答說明/師長叮嚀  | *試現則:<br>1.考試時間為30分鐘,逾時未統會自動交卷。<br>2.考試期間不可使用任何電子用品。<br>3.考試期間不可切換頁面,不可點擊除了試卷以外的地方(第一次督告,第二次直接交卷)。<br>4.送出試卷後不會立<br>符系統設定之期問時間到後才可以看。 |
|            | 開始作答 下灾再來                                                                                                    |
|            |                                                                                                    |

※ 如有找不到課程或是出現任何無法自行處理之狀況請以以下格式寄 E-mail 到 以下信箱,將會有專人處理。

| 收件者:bee87914@gmail.com |  |  |  |  |  |
|------------------------|--|--|--|--|--|
| 主旨:中山大學程式檢定測驗題_問題      |  |  |  |  |  |
| 內文:                    |  |  |  |  |  |
| 學號:B0640XXXXX          |  |  |  |  |  |
| 姓名:XXX                 |  |  |  |  |  |
| 學院:管理學院                |  |  |  |  |  |
| 科系:資管系                 |  |  |  |  |  |
| 發生的問題:(請簡述說明,若可行請附上截圖) |  |  |  |  |  |

感謝您協助進行 UCAN 共通職能施測,UCAN 共通職能代表從事各種不同的職業 類型都需要具備的能力,UCAN 共通職能施測,將幫助您檢視目前對各項職場共通能 力的具備程度,幫助您及早進行職涯規劃與學習準備。請您務必於 9/3(週五)起,進 入 UCAN 網站施測。

UCAN 共通職能施測操作說明如下:

1.UCAN 共通職能施測使用電腦或手機皆可,以下操作說明以手機版為例。

2. Google 搜尋【UCAN】或掃描下圖 QR Code。

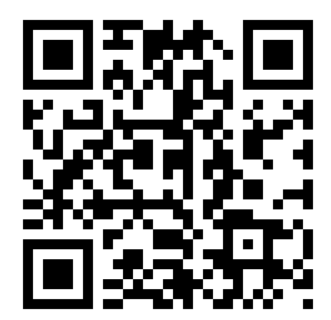

3.登入帳號。帳號:0009+學號,例如:0009B101060070;密碼:身分證字號前2 碼+民國出生年月日,共8碼。例如A1911020。帳號密碼遇到英文皆要大寫。如您 在線上註冊填寫 UCAN 興趣探索測驗時,有自行改過密碼者,請使用修改後的密碼

## 登入。

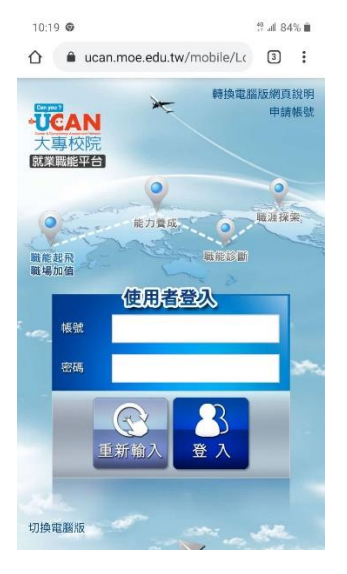

4.即可進入 UCAN 頁面,如是第一次使用,請先確認個人資料,確認完畢即可使用。

5.進入 UCAN 頁面後,請拉至底部點選同意。

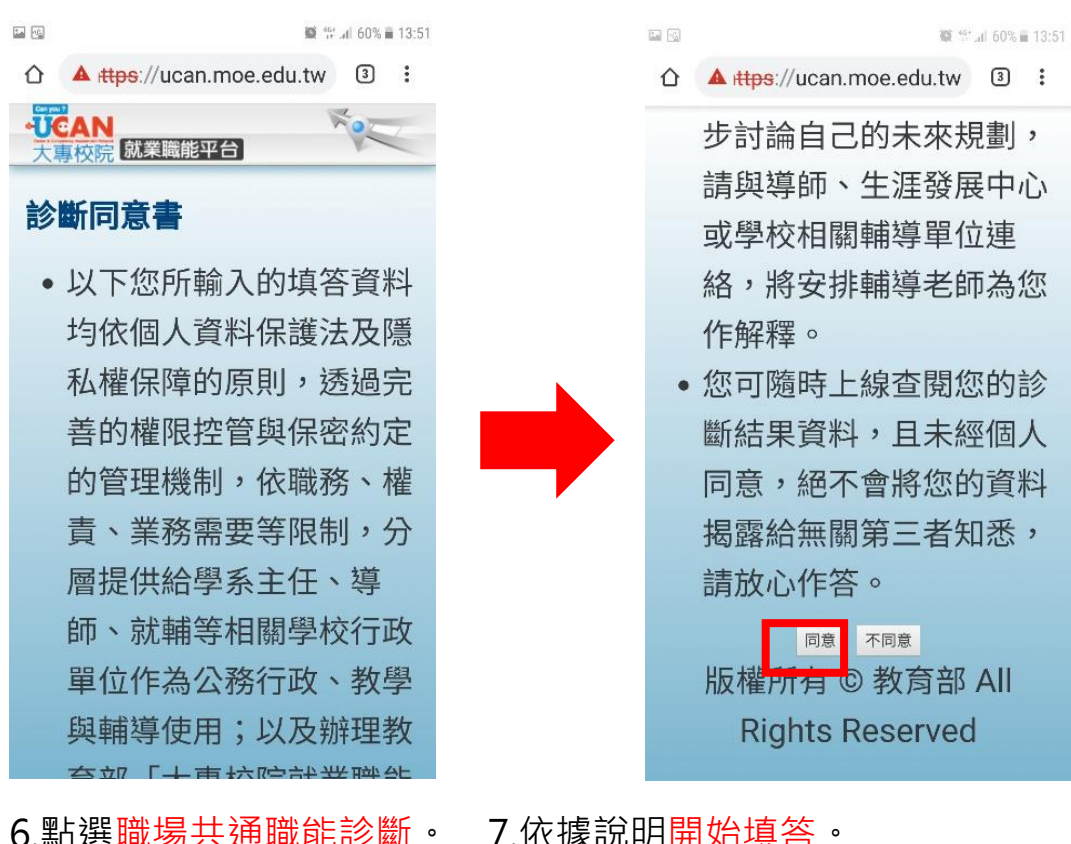

7.依據說明開始填答。

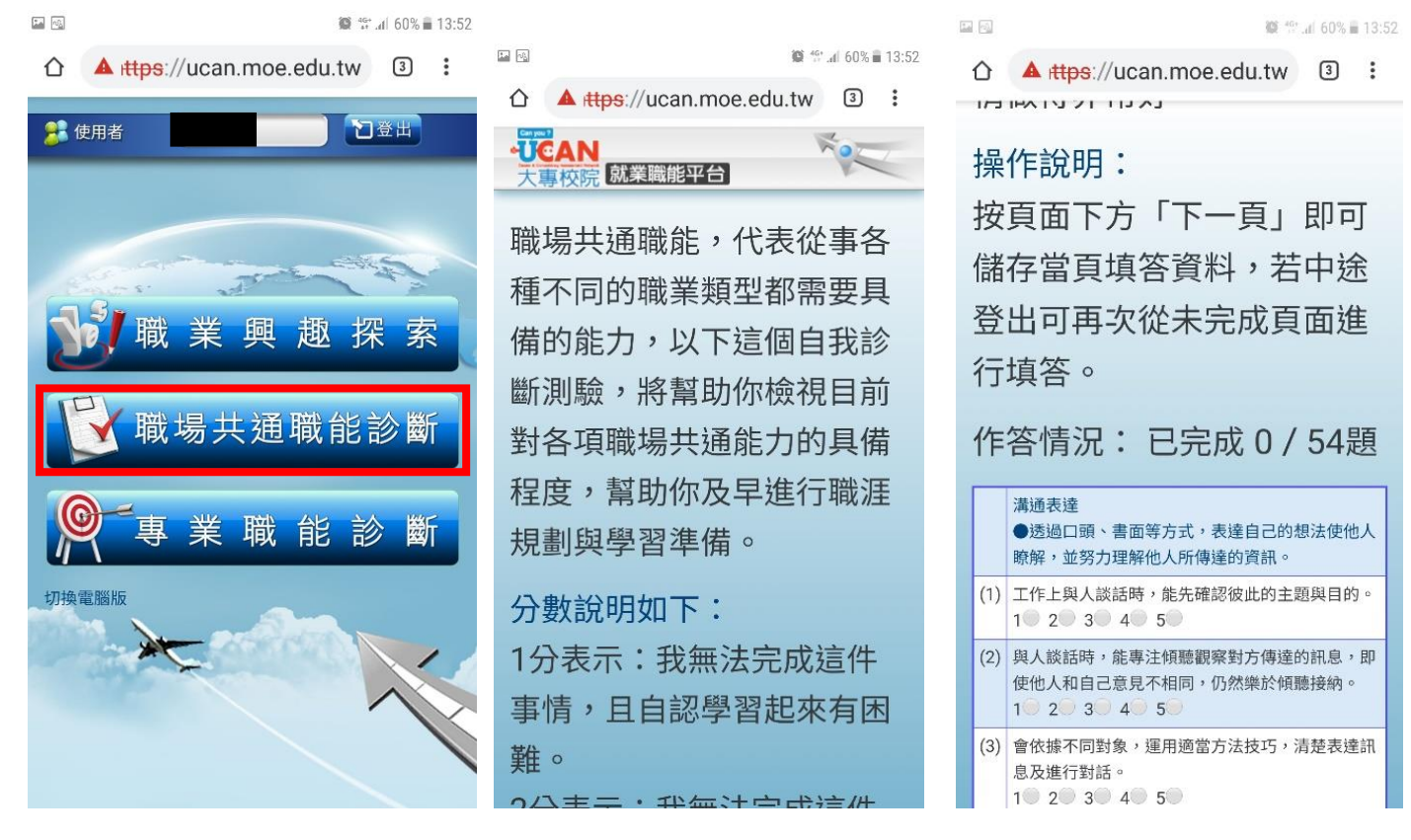

8.如在施測過程中有任何問題,請聯繫教務處教發中心陳小姐,電話:07-5252000#2115,E-

MAIL : emilychen@mail.nsysu.edu.tw •